# Handleiding Arbitrage Informatie Systeem

Voor verenigingen en AIS-contactpersonen

| 1. Toevoegen van een AIS-contactpersoon in Sportlink Club | 2 |
|-----------------------------------------------------------|---|
| 2. Invullen van metingen                                  | 4 |

## 1. Toevoegen van een AIS-contactpersoon in Sportlink Club

In Sportlink Club kan de vereniging de AIS-contactpersoon van een team invoeren. Deze contactpersoon zal de mails ontvangen met het verzoek de metingen in te vullen. Gedurende het seizoen kan de AIS-contactpersoon gewijzigd worden, maar dit heeft niet de voorkeur.

| Zoekscherm teams         Zoek niet ingedeelde spelers         Teams       Ctrl+T         Digitaal wedstrijdformulier       >         Trainerslicentiecontrole       > | A Nieuw Persoon |
|----------------------------------------------------------------------------------------------------|-----------------|
| Teams     Ctrl+T       Digitaal wedstrijdformulier     >       Trainerslicentiecontrole     >                                                                         |                 |
| Digitaal wedstrijdformulier                                                                                                    |                 |
| Statement Statement                                                                                                    |                 |
| 🥨 reaminschnjvingen 🗸                                                                                                    |                 |
| 👌 Tuchtzaken 🔰 🔰                                                                                                    |                 |
| 🔯 Wedstrijden 🔰                                                                                                    |                 |
| 🔢 Trainingen                                                                                                    |                 |
| Competitiegegevens                                                                                                    |                 |
| 🗾 Uitslagen en planning                                                                                                    |                 |
| 📕 Accommodatiebezetting 💦 🔪                                                                                                    |                 |
| Speelhistorie                                                                                                    |                 |
| 🛐 Rapportage uitslagen en standen                                                                                                    |                 |

Stap 1: Ga in Sportlink Club naar wedstrijdzaken – Teams

Er wordt een scherm geopend met alle teams van de vereniging

Stap 2: Dubbelklik op het team waarbij de AIS-contactpersoon toegevoegd dient te worden

Stap 3: Klik vervolgens op het tabblad bondsdeelnemers

| 🚨 Teamopgaven                            | seizoen 2016/'17: 1 -                                          | Veld Zaterdag                     |         |                                                                                             |             |                                                          | - 🗆 >              |
|------------------------------------------|----------------------------------------------------------------|-----------------------------------|---------|---------------------------------------------------------------------------------------------|-------------|----------------------------------------------------------|--------------------|
| Teamdetails                              |                                                                |                                   |         |                                                                                             |             | Foto-                                                    |                    |
| Teamnaam                                 | 1                                                              | 1                                 |         | Speelregio                                                                                  | 41          |                                                          | am foto te kiezen  |
| Onmerkingen                              | <u> </u>                                                       | 4                                 |         |                                                                                             | E.          |                                                          |                    |
| opmennigen                               |                                                                |                                   |         |                                                                                             |             |                                                          | 19 词 🗐             |
|                                          |                                                                |                                   |         |                                                                                             |             |                                                          |                    |
|                                          |                                                                |                                   |         |                                                                                             |             |                                                          |                    |
|                                          |                                                                |                                   |         |                                                                                             |             |                                                          |                    |
|                                          |                                                                |                                   |         |                                                                                             |             |                                                          |                    |
| -                                        |                                                                |                                   |         |                                                                                             |             |                                                          |                    |
| Competitiegegevens-                      |                                                                | 24                                |         |                                                                                             | 8           | 1                                                        |                    |
| Aanduiding                               | K                                                              | lasse                             |         | Pou                                                                                         | e           | Leeftijdscategorie                                       |                    |
|                                          |                                                                |                                   |         |                                                                                             |             |                                                          |                    |
|                                          |                                                                |                                   |         |                                                                                             |             |                                                          |                    |
|                                          |                                                                |                                   |         |                                                                                             |             |                                                          |                    |
| 4                                        |                                                                |                                   |         |                                                                                             |             |                                                          |                    |
| Speler Bondsdeelr                        | nemers okale deelne                                            | mers                              |         |                                                                                             |             |                                                          |                    |
|                                          |                                                                |                                   |         |                                                                                             |             | Conchinedonis you dealer                                 | marra washaraan? 🛒 |
|                                          |                                                                |                                   |         |                                                                                             | 2           | seschiedenis van deelne                                  | emers verbergen:   |
|                                          |                                                                |                                   |         |                                                                                             |             |                                                          |                    |
| Calcula                                  | D-1                                                            | Table Mar                         | D       | W. 1.1.7.16                                                                                 | 0           | <b>Ch</b>                                                |                    |
| Geslacht                                 | Kol                                                            | Functie                           | Rugnu 🖤 | Wedstrijdformulier?                                                                         | Opmerkingen | Start                                                    | Eind               |
| .man                                     | Teamspeler                                                     |                                   |         |                                                                                             |             | 12-aug-2016                                              | 1                  |
| . man                                    | leamspeler                                                     |                                   |         |                                                                                             |             | 12-aug-2016                                              |                    |
| man                                      | Teamspeler                                                     |                                   |         |                                                                                             |             | 12-aug-2016                                              |                    |
| . man                                    | Teamspeler                                                     |                                   | -       |                                                                                             |             | 12-aug-2016                                              |                    |
| .man                                     | Teamspeler                                                     |                                   |         |                                                                                             |             | 12-aug-2016                                              |                    |
| man                                      | Teamspeler                                                     |                                   |         |                                                                                             |             | 12-aug-2016                                              | -                  |
| man                                      | Teamspeler                                                     | 1.0                               |         |                                                                                             |             | 12-aug-2016                                              |                    |
| man                                      | Teamspeler                                                     |                                   |         |                                                                                             |             | 12-aug-2016                                              |                    |
|                                          | Teamspeler                                                     |                                   |         |                                                                                             |             | 12-aug-2016                                              |                    |
| .man                                     |                                                                |                                   |         | and.                                                                                        |             |                                                          |                    |
| .man<br>.man                             | Teamspeler                                                     |                                   |         | A                                                                                           |             | 12-aug-2016                                              |                    |
| .man<br>.man<br>.man                     | Teamspeler<br>Teamspeler                                       |                                   |         |                                                                                             |             | 12-aug-2016<br>12-aug-2016                               |                    |
| . man<br>man<br>man<br>. man             | Teamspeler<br>Teamspeler<br>Technische staf                    | Trainer/coach                     |         | 22                                                                                          |             | 12-aug-2016<br>12-aug-2016<br>24-aug-2015                |                    |
| .man<br>.man<br>man<br>.man              | Teamspeler<br>Teamspeler<br>Technische staf<br>Technische staf | Trainer/coach<br>Asstrainer/coach |         |                                                                                             |             | 12-aug-2016<br>12-aug-2016<br>24-aug-2015<br>24-aug-2015 |                    |
| .man<br>.man<br>man<br>.man<br>.man      | Teamspeler<br>Teamspeler<br>Technische staf<br>Technische staf | Trainer/coach<br>Asstrainer/coach |         | 1<br>1<br>1<br>1<br>1<br>1<br>1<br>1<br>1<br>1<br>1<br>1<br>1<br>1<br>1<br>1<br>1<br>1<br>1 |             | 12-aug-2016<br>12-aug-2016<br>24-aug-2015<br>24-aug-2015 |                    |
| .man<br>.man<br>man<br>.man<br>ocnom man | Teamspeler<br>Teamspeler<br>Technische staf<br>Technische staf | Trainer/coach<br>Asstrainer/coach |         |                                                                                             |             | 12-aug-2016<br>12-aug-2016<br>24-aug-2015<br>24-aug-2015 | a 2 + 3            |
| .man<br>.man<br>man<br>.man<br>.man      | Teamspeler<br>Teamspeler<br>Technische staf<br>Technische staf | Trainer/coach<br>Asstrainer/coach |         |                                                                                             |             | 12-aug-2016<br>12-aug-2016<br>24-aug-2015<br>24-aug-2015 |                    |

Stap 4: Klik vervolgens op het groene plusje, rechts onderin het scherm.

*Het volgende scherm wordt geopend:* 

| Rol                |          | Overige staf |        |     |       |  |
|--------------------|----------|--------------|--------|-----|-------|--|
| Functie            |          | Teammanager  |        |     |       |  |
| Zoek deeln         | emer     |              |        |     |       |  |
| Relatiecod         | 2        | T            |        |     |       |  |
| Zoeknaam           |          | [            |        |     |       |  |
| Courselow          |          |              |        |     |       |  |
| Gevonden           | Jeisonen |              |        |     |       |  |
| Relatie            | Naam     |              | Catego | Ges | Geboo |  |
| Relatie            | Naam     |              | Catego | Ges | Geboo |  |
| Relatie<br>Details | Naam     | <u></u>      | Catego | Ges | Geboo |  |

Stap 5: Zet de rol op overige staf en de functie op AIS-contactpersoon

Stap 6: Zoek de contactpersoon op met de naam of relatiecode en klik op het vergrootglas

| Soor                    | t                  |                                               | A CONTRACTOR OF A CONTRACTOR     |                             |  |  |
|-------------------------|--------------------|-----------------------------------------------|----------------------------------|-----------------------------|--|--|
| Rol                     |                    |                                               | Overige staf                     | Overige staf                |  |  |
| Fund                    | inctie Teammanager |                                               | Teammanager                      | ~                           |  |  |
| Zoek                    | deelr              | iemer-                                        |                                  |                             |  |  |
| Rela                    | tiecod             | le                                            | 1                                |                             |  |  |
| Zoel                    | knaam              | ı                                             | jansen                           |                             |  |  |
| Gevo                    | onden              | personen                                      |                                  |                             |  |  |
|                         |                    | The second second                             | Contraction of the second second |                             |  |  |
|                         | 101                | Categorie                                     | Geslacht                         | Geboortedatum               |  |  |
| <br>3BG                 | <br>Boe.           | Categorie<br>.Senioren                        | Geslacht<br>m                    | Geboortedatum<br>30-05-1991 |  |  |
| <br>3BG                 | Boe.               | Categorie<br>Senioren                         | Geslacht<br>m                    | Geboortedatum<br>30-05-1991 |  |  |
| <br>BBG<br>Deta         | Boe.               | Categorie<br>Senioren                         | Geslacht<br>m                    | Geboortedatum<br>30-05-1991 |  |  |
| <br>BBG<br>Deta<br>Op v | Boe.               | Categorie<br>Senioren                         | Geelacht<br>m                    | Geboortedatum<br>30-05-1991 |  |  |
| Deta<br>Op v            | ils                | Categorie<br>Senioren<br>ijdformulier?<br>gen | Geelacht<br>m<br>S               | Geboortedatum<br>30-05-1991 |  |  |

Stap 7: Selecteer de juiste persoon en klik op *opslaan en sluiten* 

### 2.Invullen van metingen

Een AIS-contactpersoon dat is opgegeven voor een team ontvangt 24 uur na een gespeelde wedstrijd een e-mail van <u>noreply@ais360.nl</u>. In een enkel geval belandt de mail in de spambox, in dit geval kan de afzender als betrouwbaar worden ingesteld. Deze mail bevat een link dat leidt naar het invullen van een teamtevredenheidsformulier. In deze meting kan een AIS-contactpersoon aangeven hoe tevreden hij/zij is geweest over het optreden van de scheidsrechters.

#### Beste heer/mevrouw Pannen, A.,

U bent als official of teamverantwoordelijke betrokken geweest bij een sportwedstrijd die gemeten wordt door AIS360 (Arbitrage Informatie Systeem). Via deze e-mail willen wij u graag verzoeken de meting(en) in te vullen die aan deze wedstrijd gekoppeld zijn.

De link in deze e-mail stuurt u direct door naar de desbetreffende meting(en). Hier ziet u ook de wedstrijddetails terug.

Let op: op bepaalde type metingen is een 'afkoelperiode' van kracht. Hierdoor kan het zijn dat bepaalde type metingen niet direct in te vullen zijn.

Alvast vriendelijk bedankt voor uw medewerking.

https://nbb.ais360.nl/enquete/LccXZ8bJ7UKuSLIrRDEInA

Met een sportieve groet, Het AIS360 team

Dit is een automatisch gegenereerde e-mail. Wij kunnen een reply op deze e-mail niet beantwoorden.

### De link leidt automatisch naar het overzichtsscherm van het AIS:

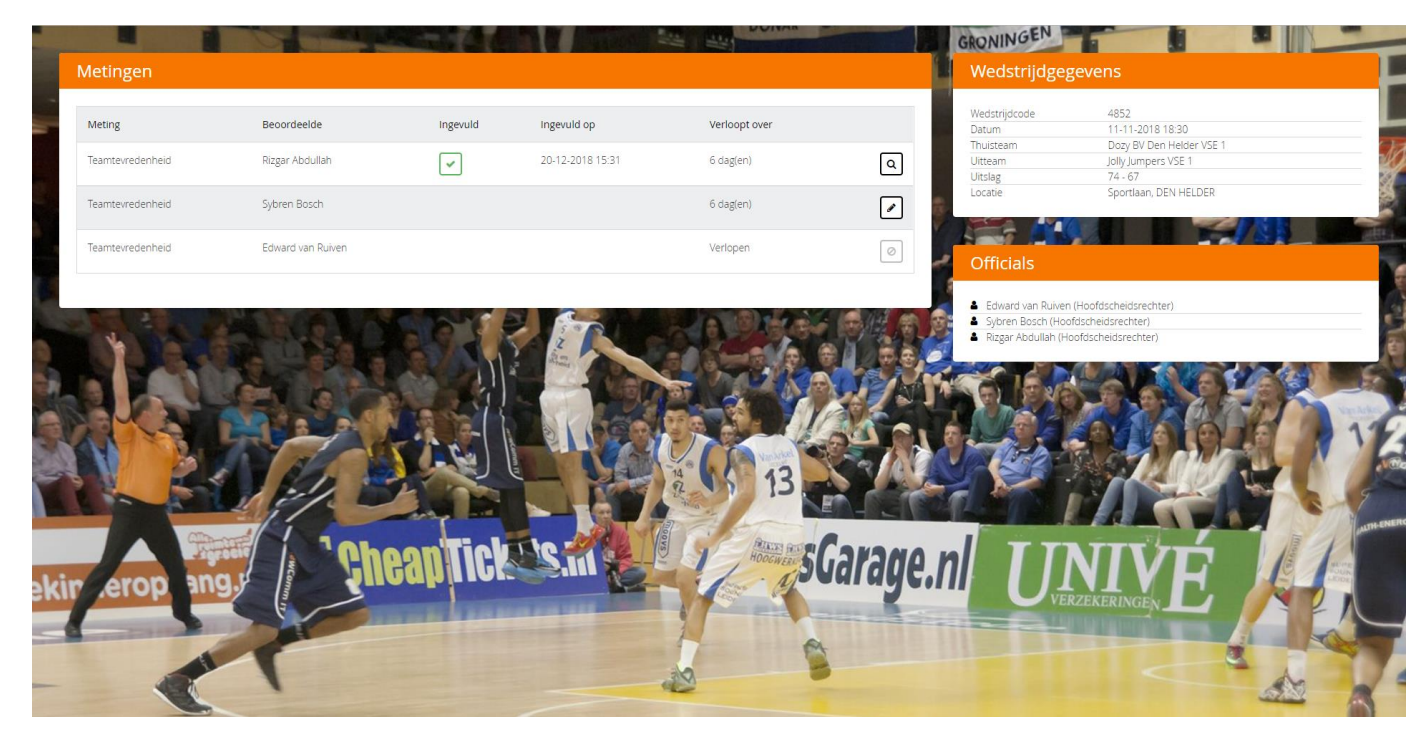

Op het overzichtsscherm is te zien:

- De wedstrijdgegevens van de wedstrijd die gespeeld is
- De officials die aanwezig waren bij deze wedstrijd
- De metingen welke ingevuld kunnen worden door de AIS-contactpersonen

### In het grote veld metingen zijn een aantal symbolen die kunnen verschijnen:

|                      | De meting staat open en kan ingevuld worden                             |
|----------------------|-------------------------------------------------------------------------|
| <ul> <li></li> </ul> | De meting is succesvol ingevuld en verwerkt                             |
| ٩                    | De meting is te bekijken (wijzigingen aanbrengen is niet meer mogelijk) |
| $\bigcirc$           | De meting is gesloten                                                   |

# Een meeting invullen

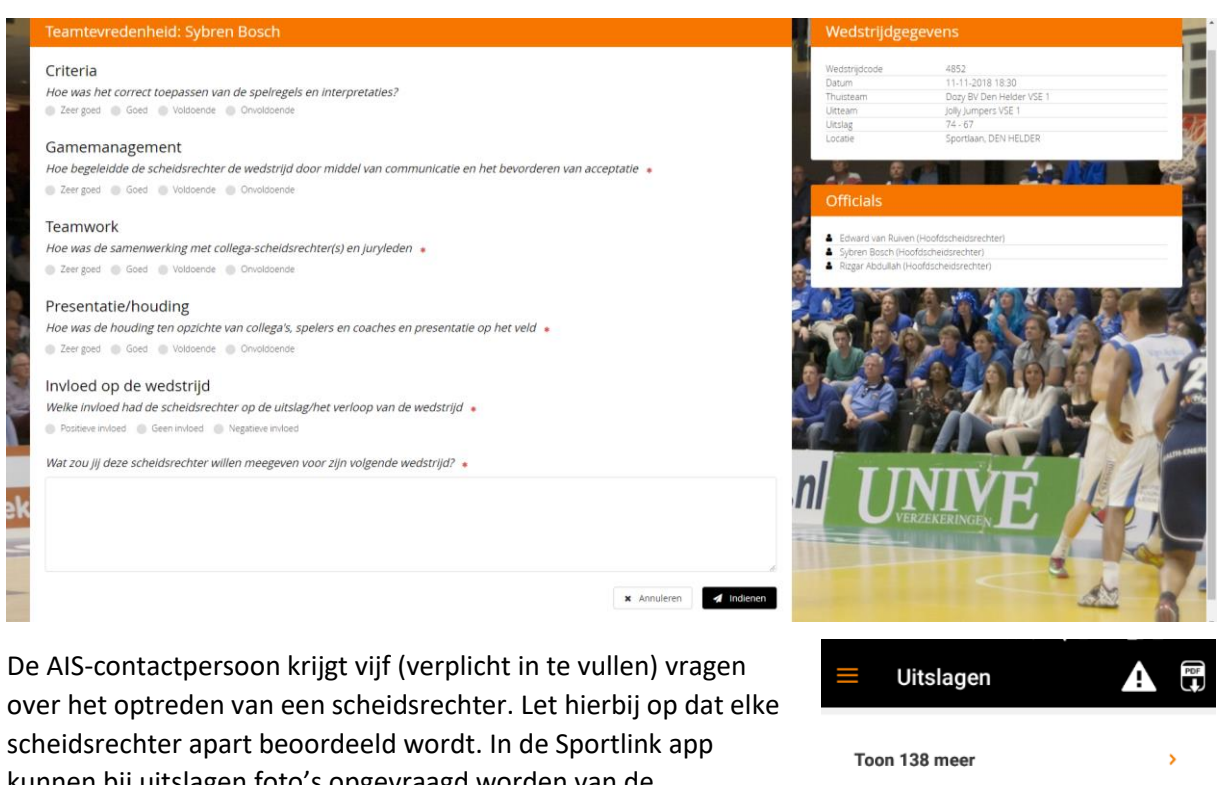

kunnen bij uitslagen foto's opgevraagd worden van de scheidsrechters (zie foto hiernaast).

Daarnaast krijgt de AIS-contactpersoon de mogelijkheid om tekst toe te voegen (niet verplicht) aan de meting.

De scheidsrechter kan deze meting inzien. Wees daarom secuur in de woordkeuze dat gebruikt wordt in het tekstveld. Door opbouwende kritiek te geven, in plaats van iemand af te branden, dragen we allemaal bij aan een veilig sportklimaat.

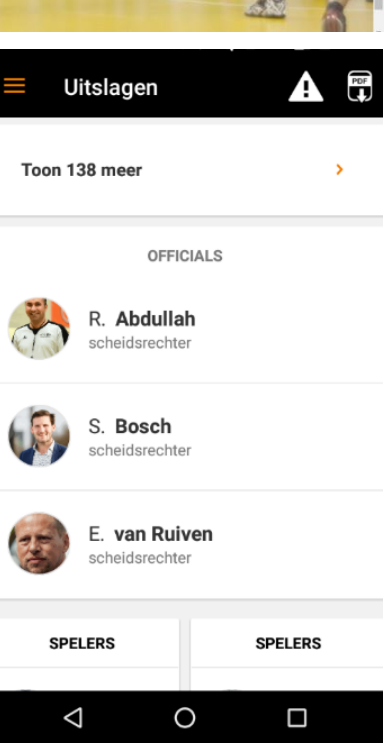